# Upgrade Instructions for EverFocus EDVR4D1/EDVR9D1/EDVR16D1/EDVR9D2/EDVR16D2/EDVR16D3 DVRs

### Coping to your USB Flash Drive

You will first need to get a USB Flash Drive (Please **DO NOT** use Sandisk <u>Cruzer Micro</u>). Insert the USB Flash Drive to the PC's USB port. Download the new version of the firmware from our Service Bulletin page and copy to the USB Flash Drive. Once the file is copied to the USB Flash Drive, insert the USB Flash Drive to the USB drive slot located in front of the DVR.

### Back Up your Current Setting

Press stop then press Menu and go to the System menu by using the jog wheel and press enter.

Next to Load/Save Configuration change NO to YES by using the jog wheel. Highlight Save on next prompted window (by using jog wheel) and press select to save your current setting on the USB Flash drive. Next to System Upgrade you will notice it say "Upload...." then "Success..."

#### Run the Update

Now, Press enter once to move the cursor to Update System software and change NO to YES by using jog wheel. Highlight YES again on next prompted window (by using jog wheel) and press select to run the update. Next to System Update you will notice it say "Phase 1/3...." then "Phase 2/3...." then "Phase 3/3...." then "Success....Please Reboot"

## Reset to Factory Setting

Once the system successfully updates, the cursor will be on Load/Save Configuration, change NO to YES by using the jog wheel. Highlight Default on next prompted window (by using jog wheel) and press select to reset to factory setting. Next to System Upgrade you will notice it say "Loading....." then "Success....." Press Menu twice to get out of the menu and reboot the system.

#### Load saved setting

Once DVR starts up press Menu and go to the System menu by using the jog wheel and press enter. Next to Load/Save Configuration change NO to YES by using the jog wheel. Highlight Load on next prompted window (by using jog wheel) and press select to Load your saved setting from the USB Flash drive. Next to System Upgrade you will notice it say "Loading....." then Success....."

Press Menu twice to get out of the menu and press record to start recording.

Free Manuals Download Website <u>http://myh66.com</u> <u>http://usermanuals.us</u> <u>http://www.somanuals.com</u> <u>http://www.4manuals.cc</u> <u>http://www.4manuals.cc</u> <u>http://www.4manuals.cc</u> <u>http://www.4manuals.com</u> <u>http://www.404manual.com</u> <u>http://www.luxmanual.com</u> <u>http://aubethermostatmanual.com</u> Golf course search by state

http://golfingnear.com Email search by domain

http://emailbydomain.com Auto manuals search

http://auto.somanuals.com TV manuals search

http://tv.somanuals.com